# McAfee® Application Control basic operation introduction

How Lin 2016/5/31

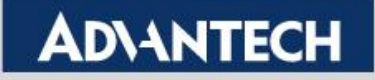

#### **Released Date**

2014/09/05

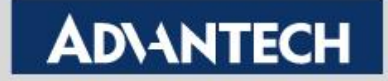

## **Running McAfee Application Control**

 Right click and select "Run as administrator" on McAfee Solidifier Command Line

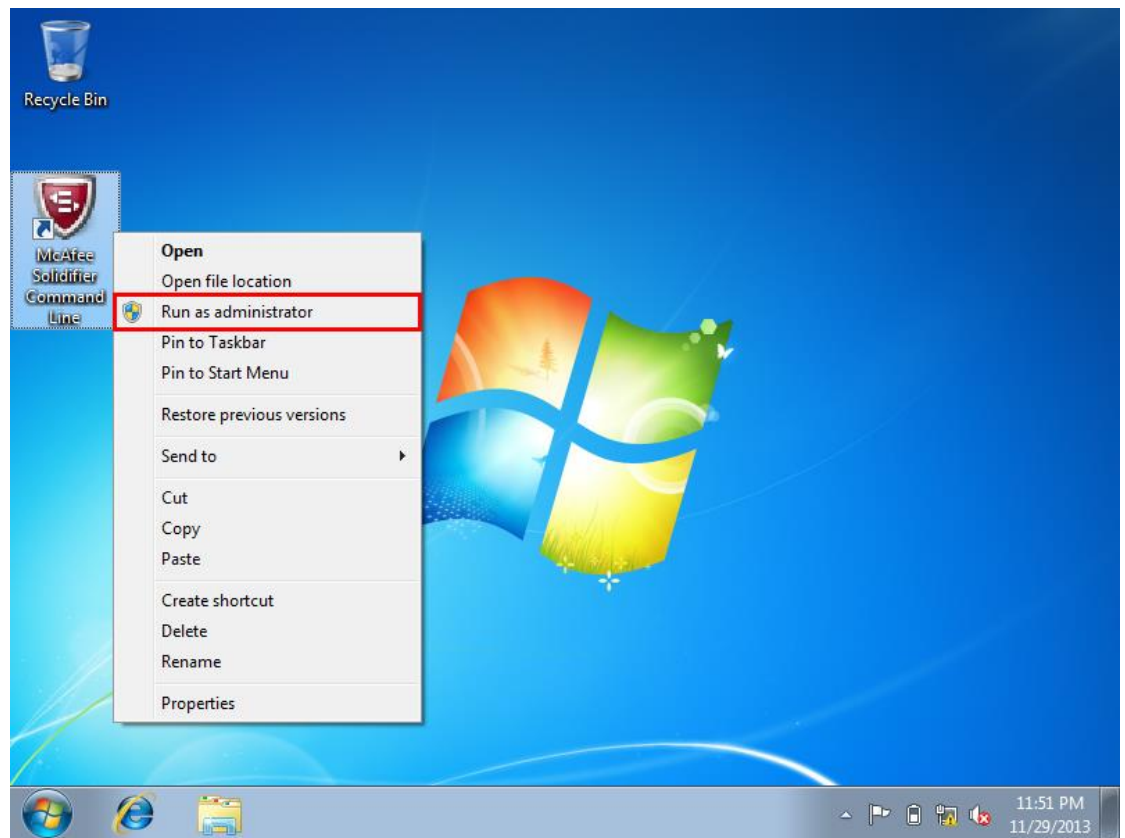

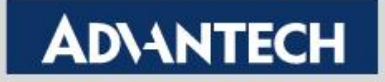

#### **Running McAfee Application Control**

Click "Yes" while the UAC warning

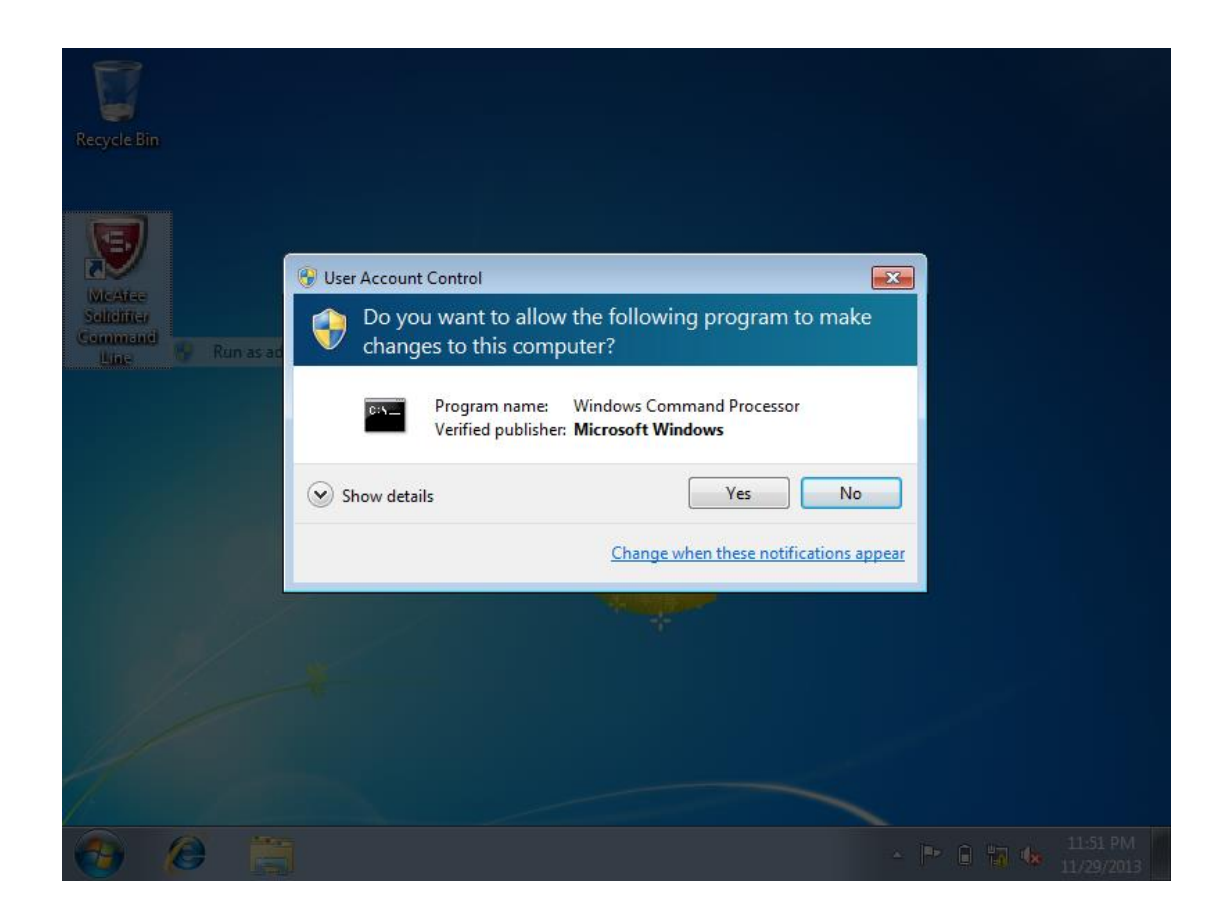

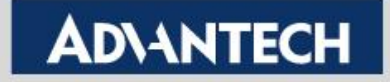

#### **Checking McAfee Solidifier Status**

• Typing "sadmin status" to check the Solidifier Status

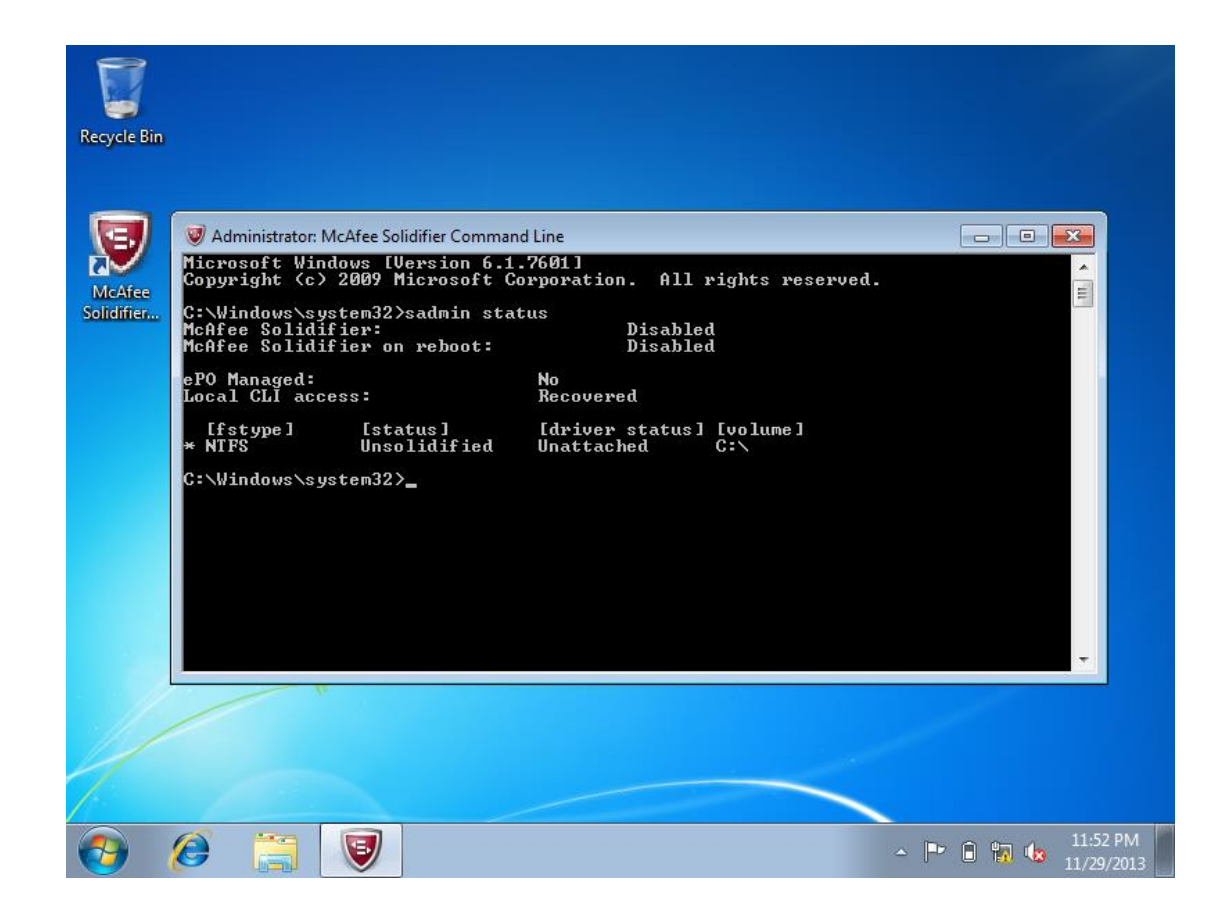

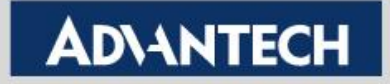

## **Checking McAfee Solidifier License Info**

Typing "sadmin license list" to check the license info

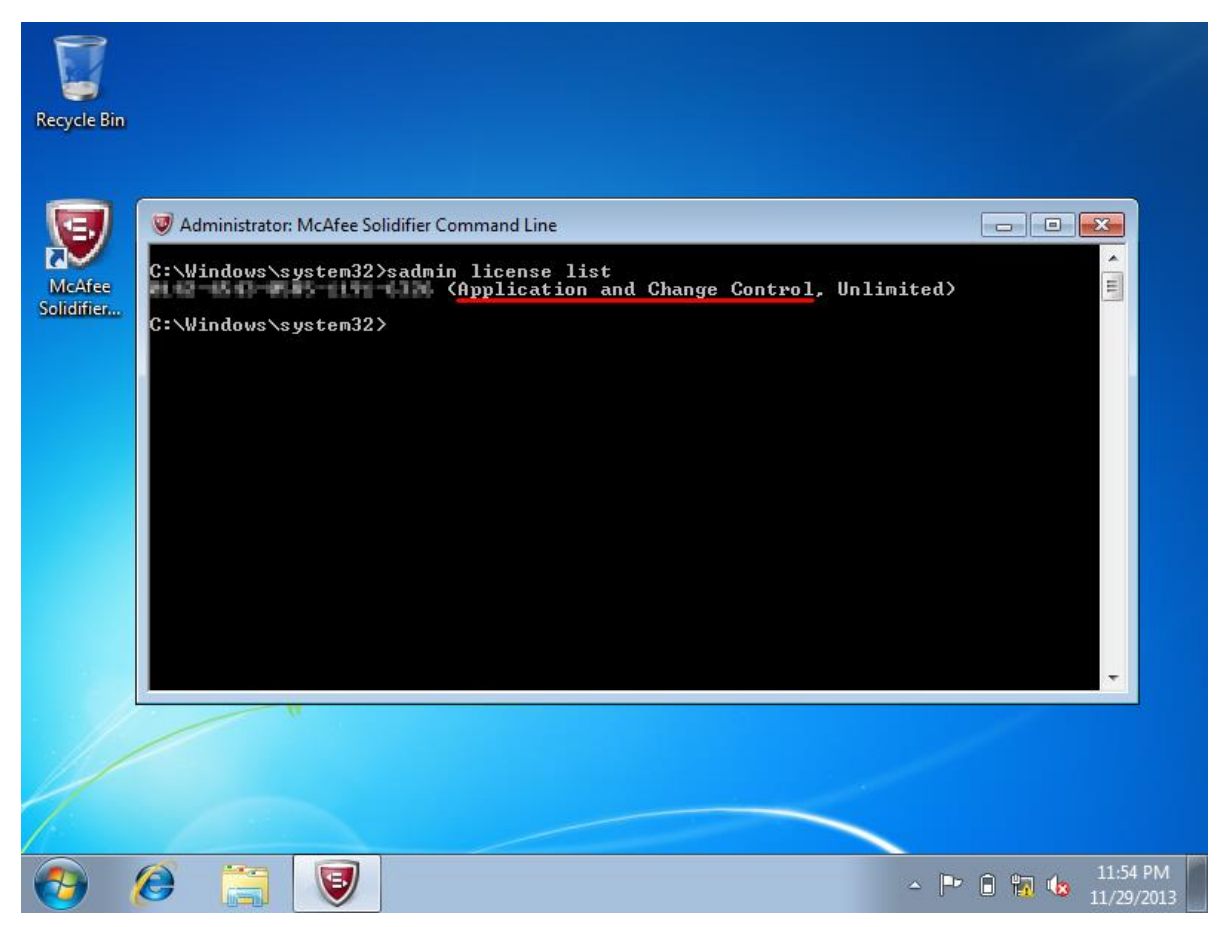

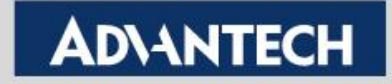

#### **Checking all of Solidifier Commands**

• Typing "sadmin help" to list all of the Solidifier Commands

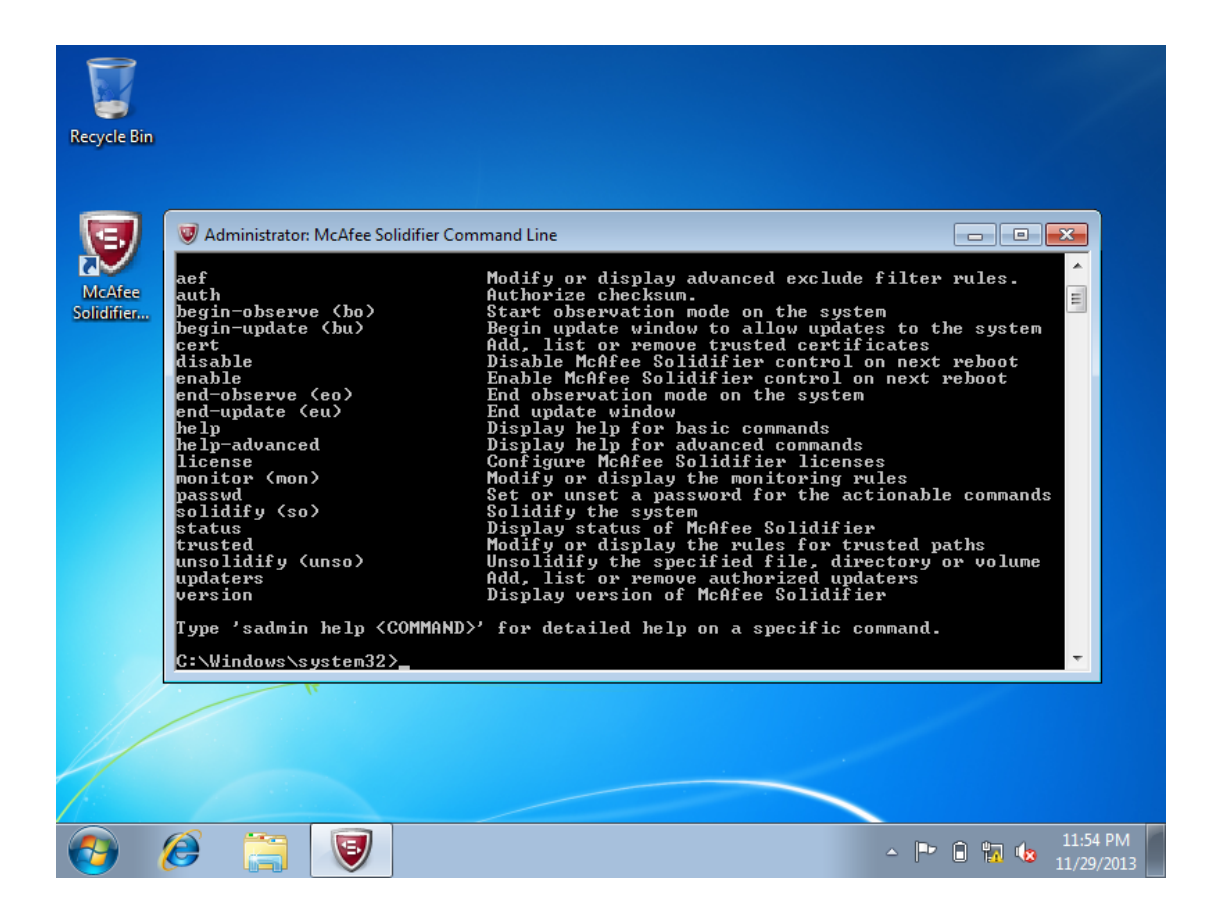

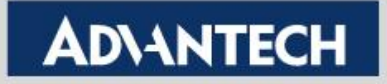

#### **Solidifier step**

• Typing "sadmin so" to create the white list

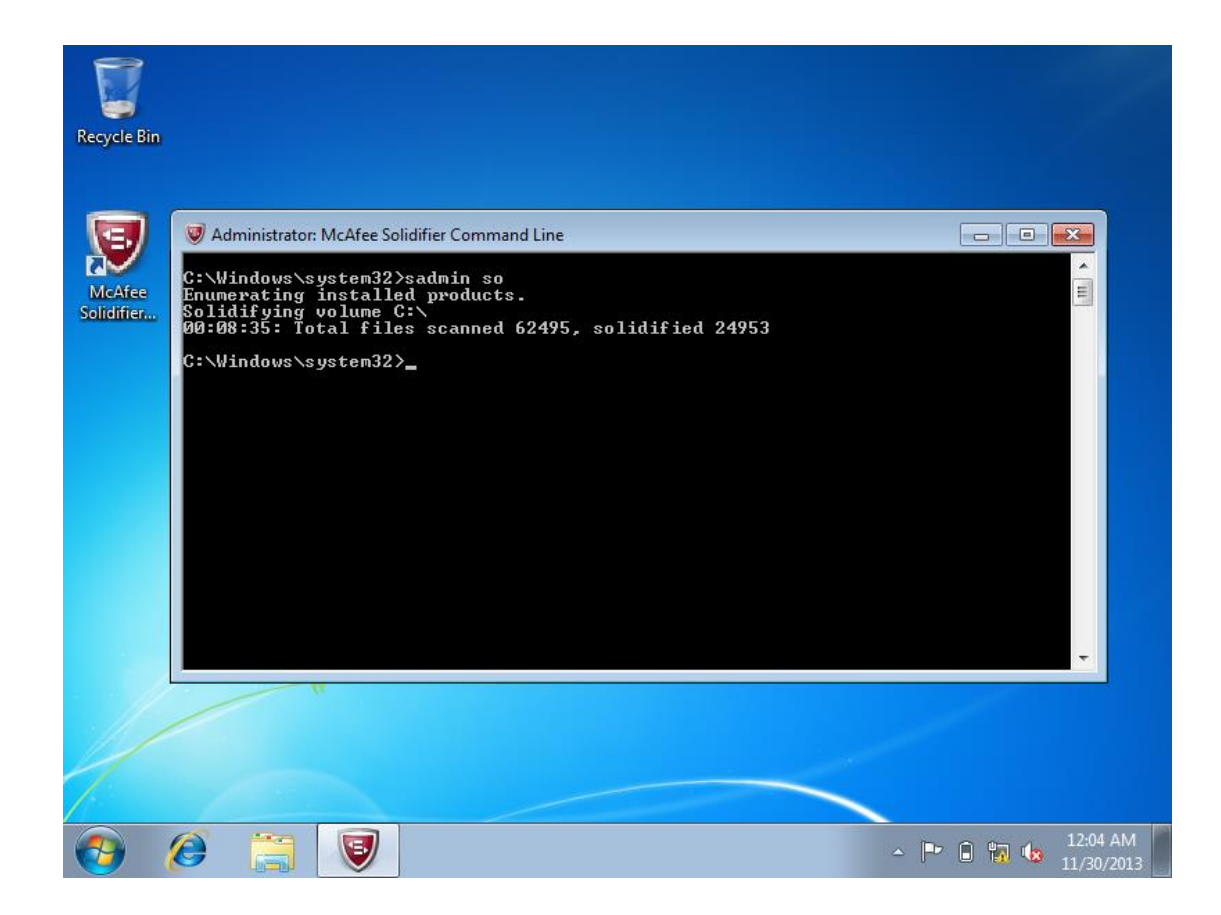

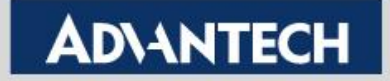

#### **Solidifier step**

 Then, typing "sadmin enable" to enable McAfee Solidifier The Solidifier status will enable after reboot

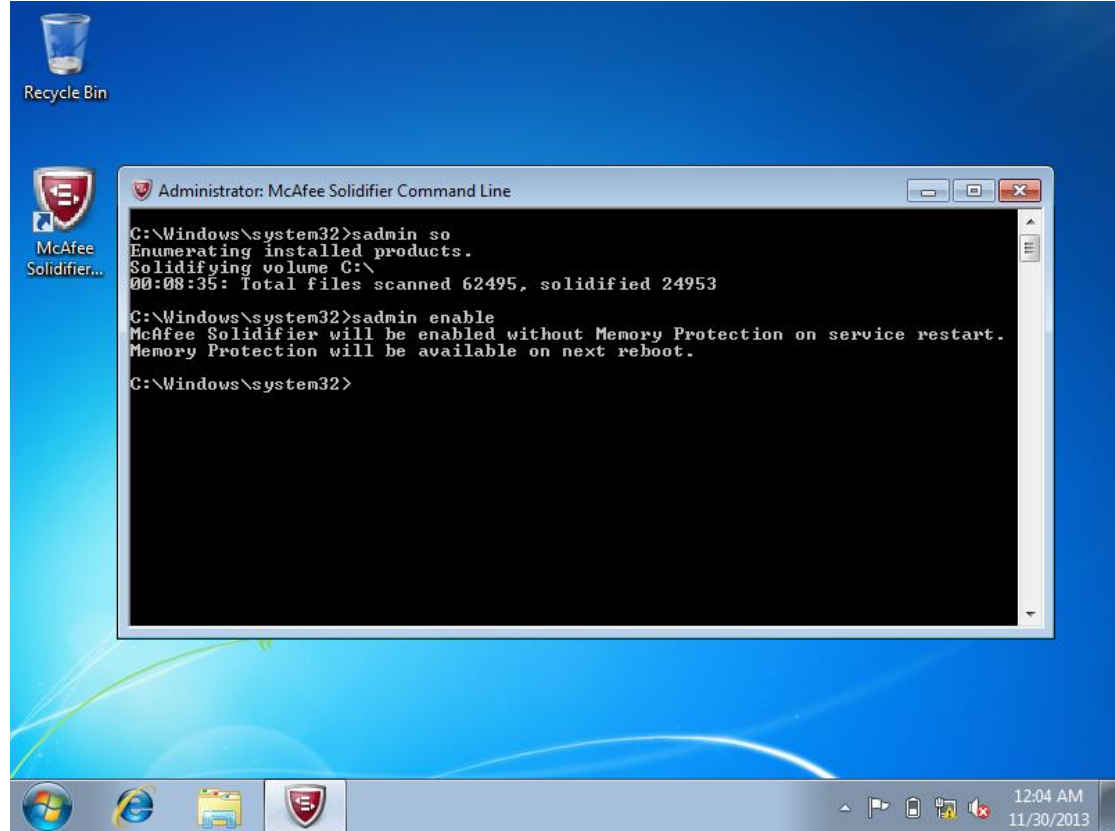

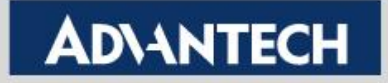

#### **Solidifier step**

• After reboot, typing "sadmin status" to check the status

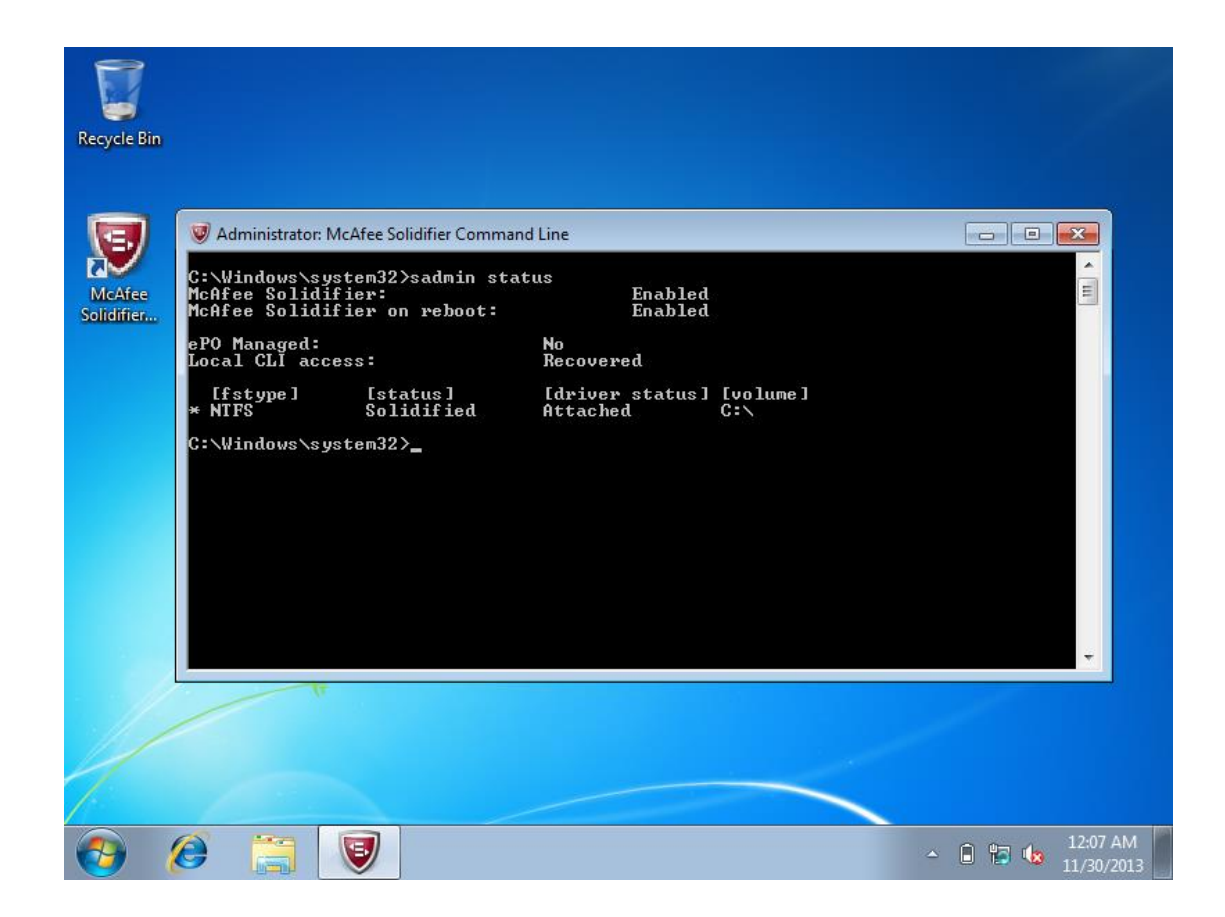

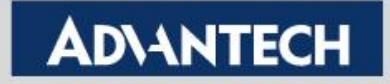

#### **Verify McAfee Application Control**

• To run "CPU-Z", blocked by McAfee Application Control

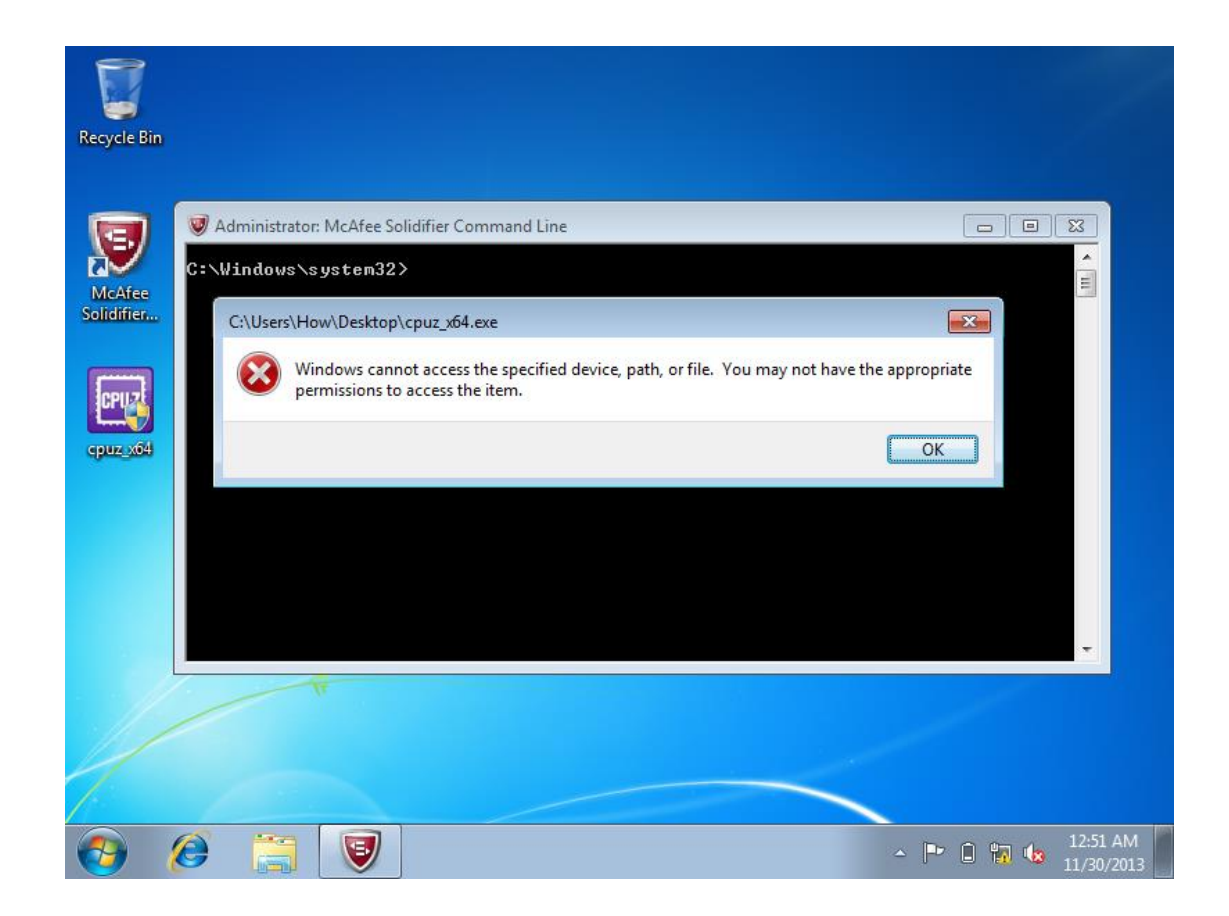

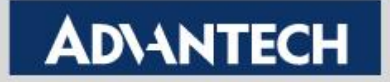

#### Add application to white list

 Typing "sadmin so C:\Users\How\Desktop\cpuz\_x64.exe" to add the application to white list

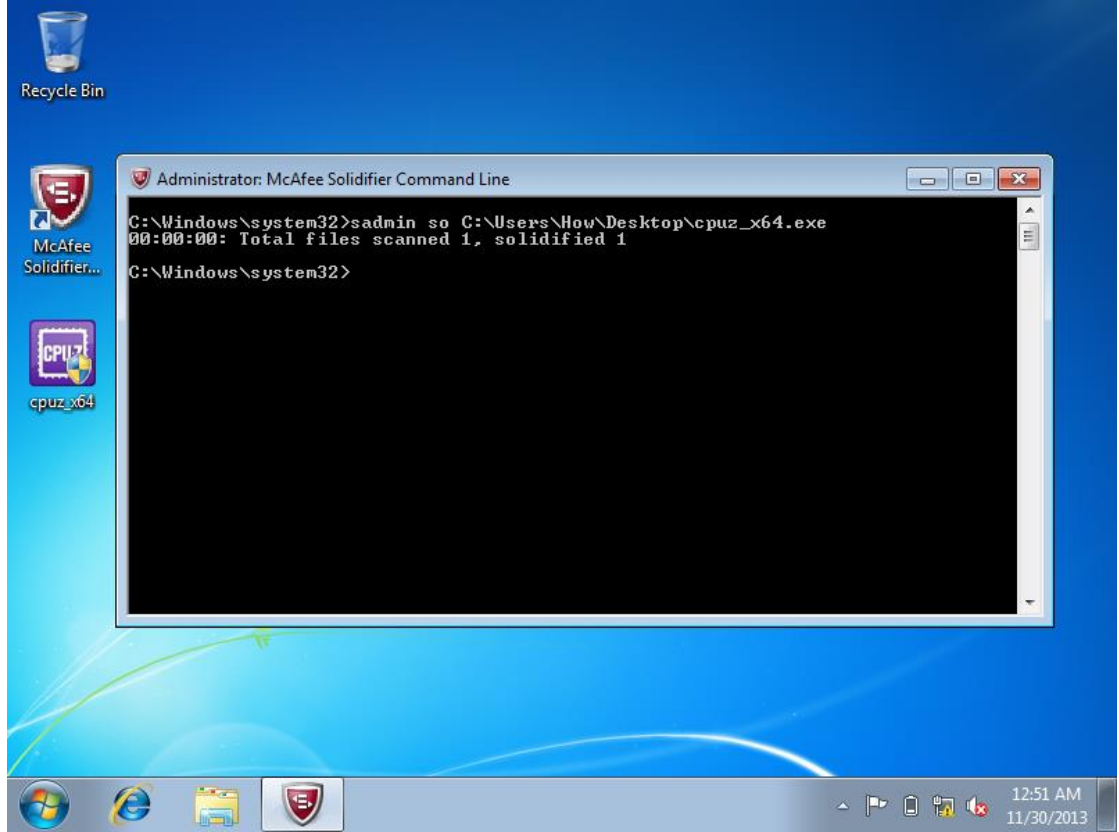

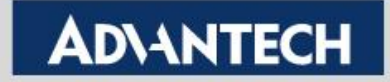

#### Add application to white list

• After added, to run "CPU-Z", then execute successfully

| 1 | 🥑 Administrator: M | CPU Cache               | s   Mainbo              | ard Memo     | y SPD      | Graphic   | s About  |       |  |
|---|--------------------|-------------------------|-------------------------|--------------|------------|-----------|----------|-------|--|
|   | C:\Windows\sys     | Name                    | Name Intel Core i3/i5/i |              |            | /intel    |          | tal   |  |
|   | 00:00:00: Tota     | Code Name               | Ivy Bridge Brand ID     |              |            |           |          |       |  |
|   | C:\Windows\sys     | Technology              | 22 nm                   | Core Vo      | tage       |           | in       | side  |  |
| 1 |                    | Specification           | li li                   | ntel(R) Core | (TM) (3-31 | 30M CPU ( | ଲ 2 60GH | 7     |  |
|   |                    | Family                  | 6                       | Mo           | del A      | s         | tepping  | 9     |  |
|   |                    | Ext Family              | 6                       | Ext. Mo      | del 3/     | A F       | Revision | E1/L1 |  |
|   |                    | - Clocks (Core          | #0) Cache               |              |            |           |          |       |  |
|   |                    | Core Speed              | 2569.4                  | 6 MHz        | L1 Data    | 2 x 32    | KBytes   | 8-way |  |
|   |                    | Multiplier<br>Bus Speed |                         |              | Li Inst.   | 2 x 256   | KBytes   | 8-way |  |
|   |                    | Rated FSB               |                         |              | Level 3    |           | (LD) ICC |       |  |
|   |                    | Selection               | Processo                | r#1 👻        | Co         | res 2     | Threa    | ids 2 |  |
|   | A                  | CPU-Z                   | Ver. 1.67.0             | x64 T        | ools       | Valida    | ate      | ОК    |  |
|   |                    | CPU-Z                   | Ver. 1.67.0             | .x64         | ools       | Valida    | ate      | ОК    |  |

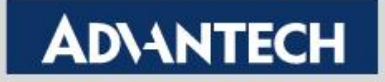

#### **Remove application from white list**

 Typing "sadmin unso C:\Users\XXX\Desktop\cpuz\_x64.exe" to remove the application from white list

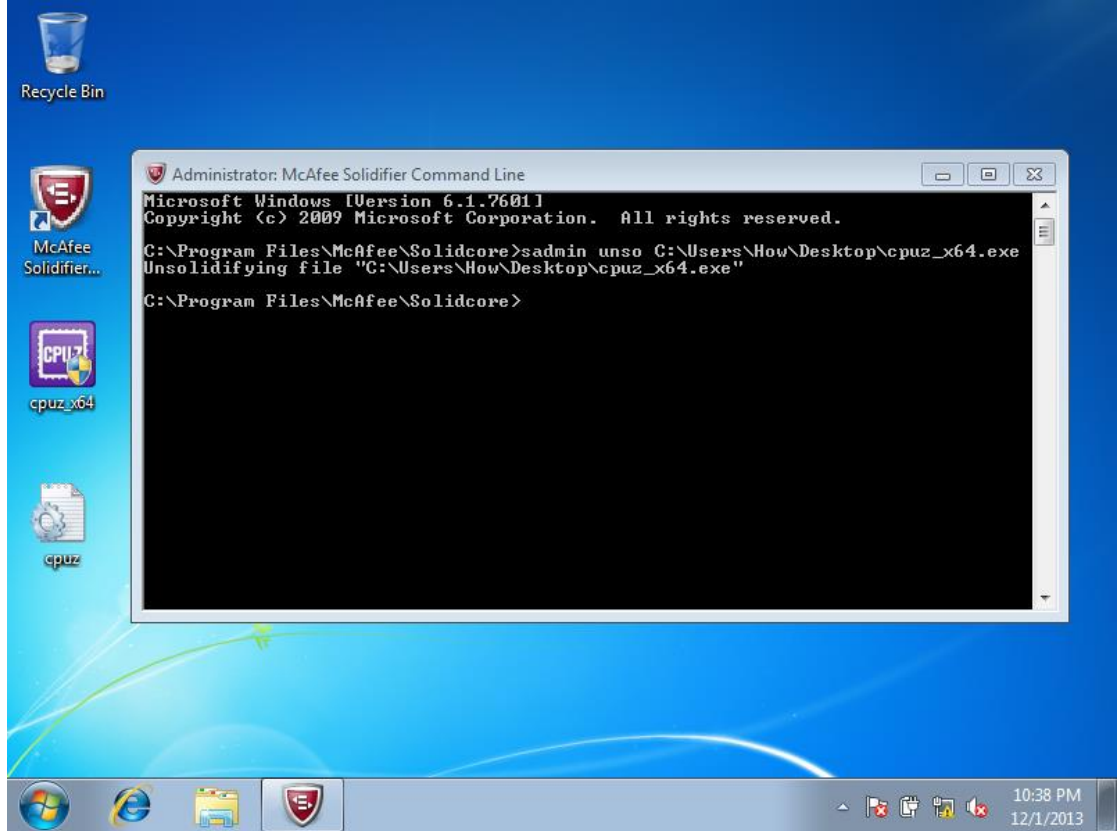

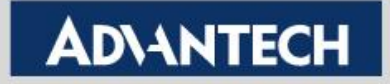

#### **Remove application from white list**

• To run "CPUZ", blocked by McAfee Application Control again

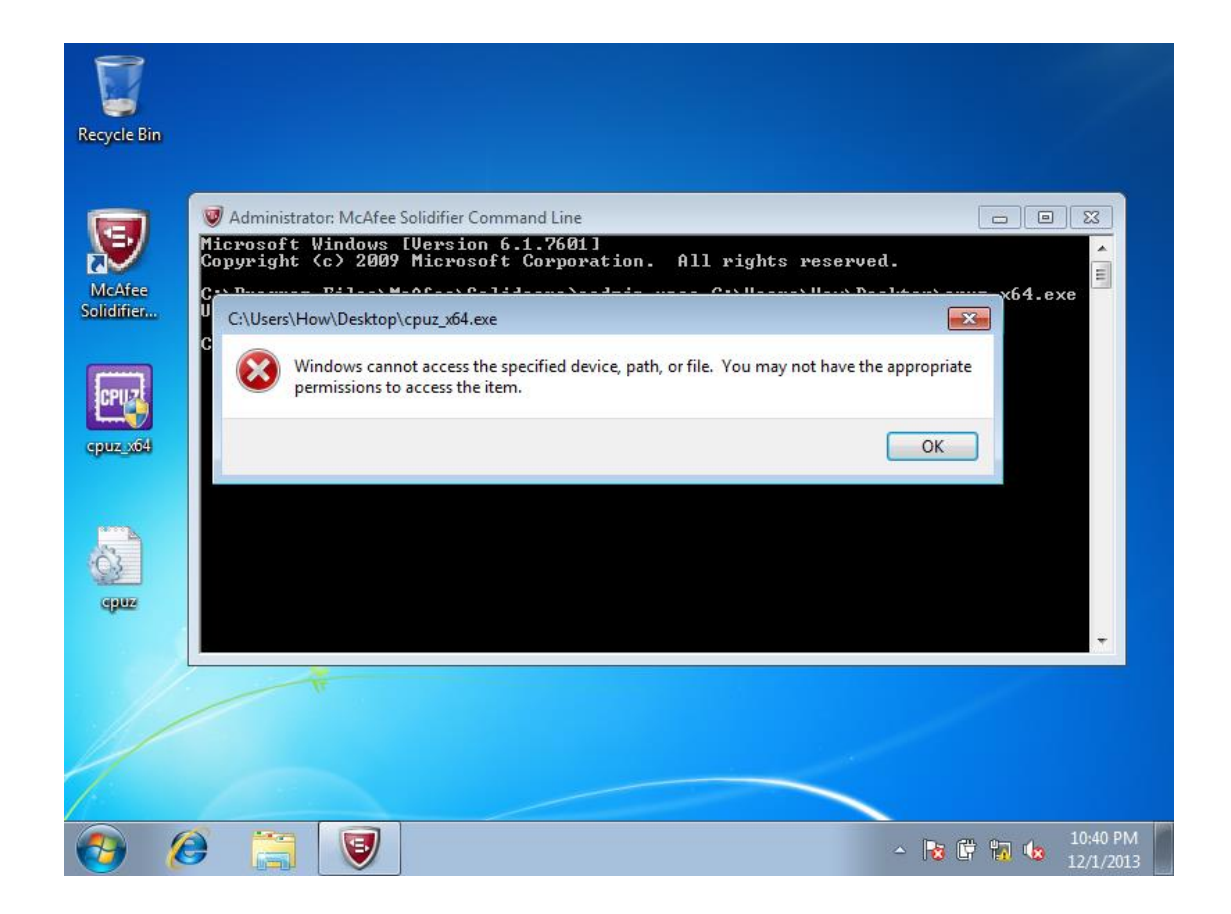

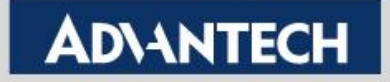

#### **Update software packages**

 Typing "sadmin so C:\Users\XXX\Desktop\dotnetFx40\_Full\_x86\_x64.exe"

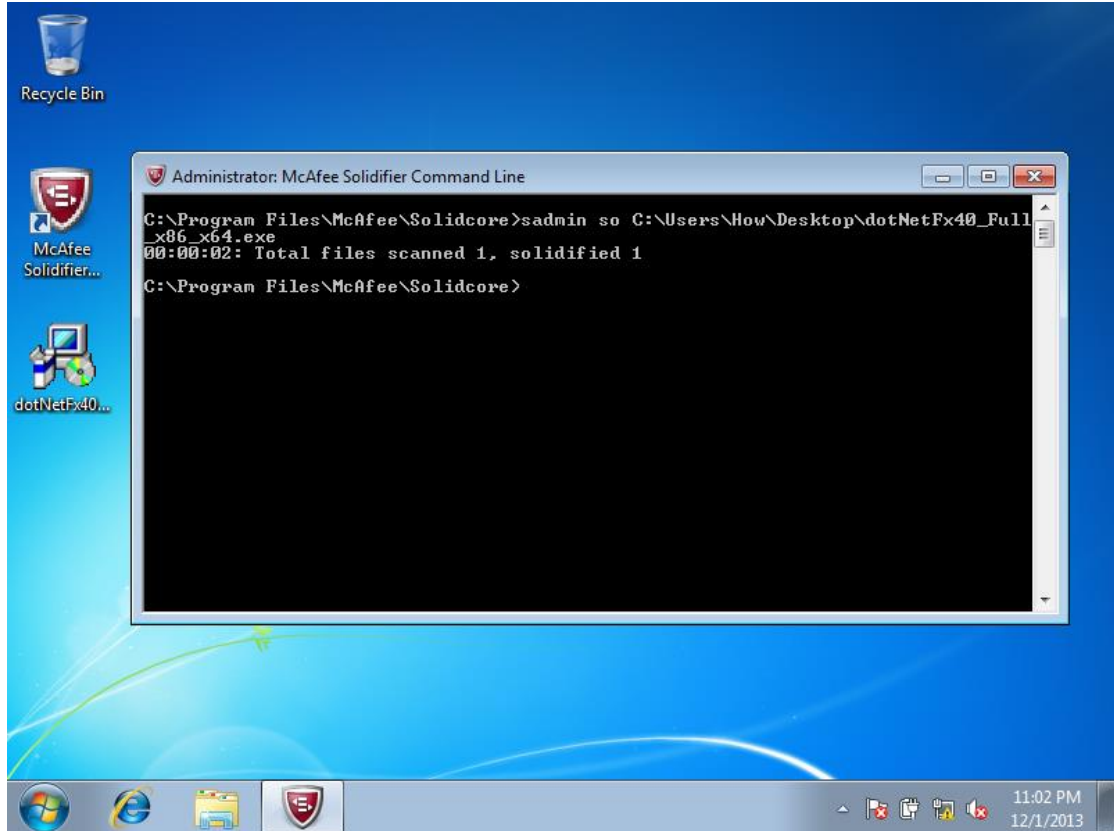

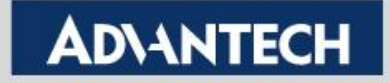

#### **Update software packages**

 Typing "sadmin updaters add C:\Users\XXX\Desktop\dotnetFx40\_Full\_x86\_x64.exe"

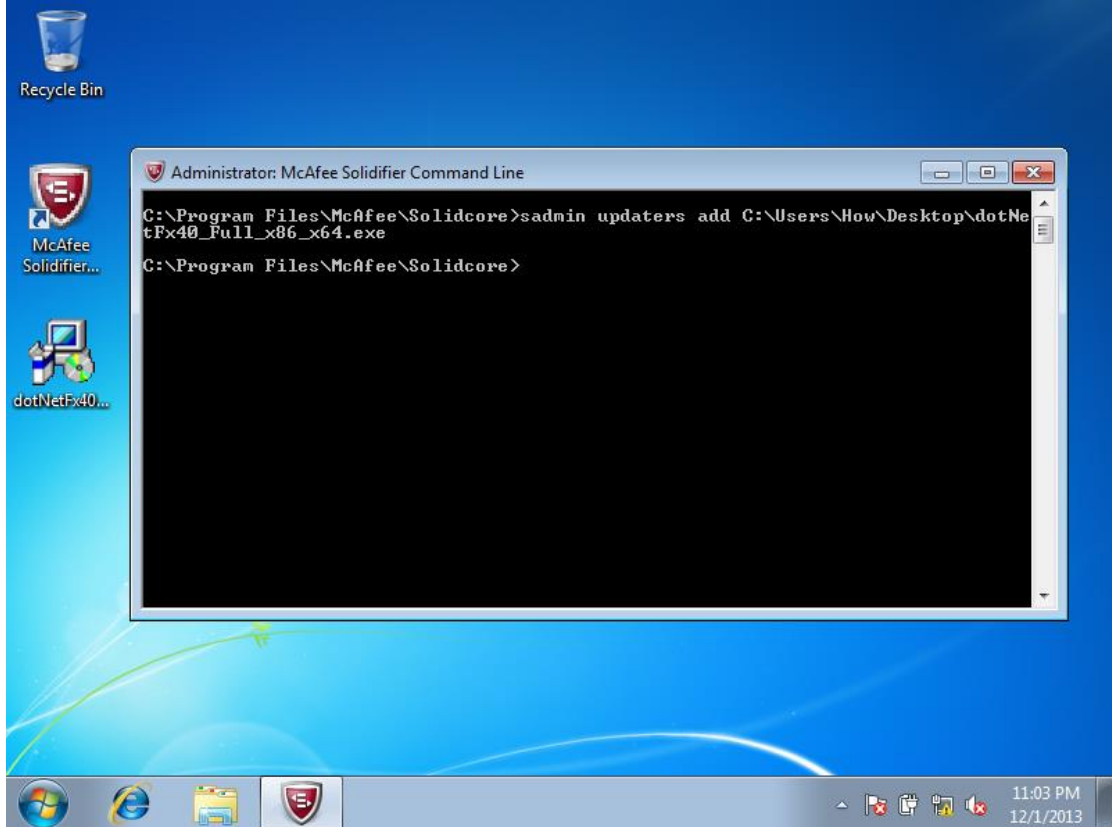

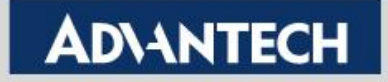

#### **Update software packages**

• Installing .NET Framework 4.0

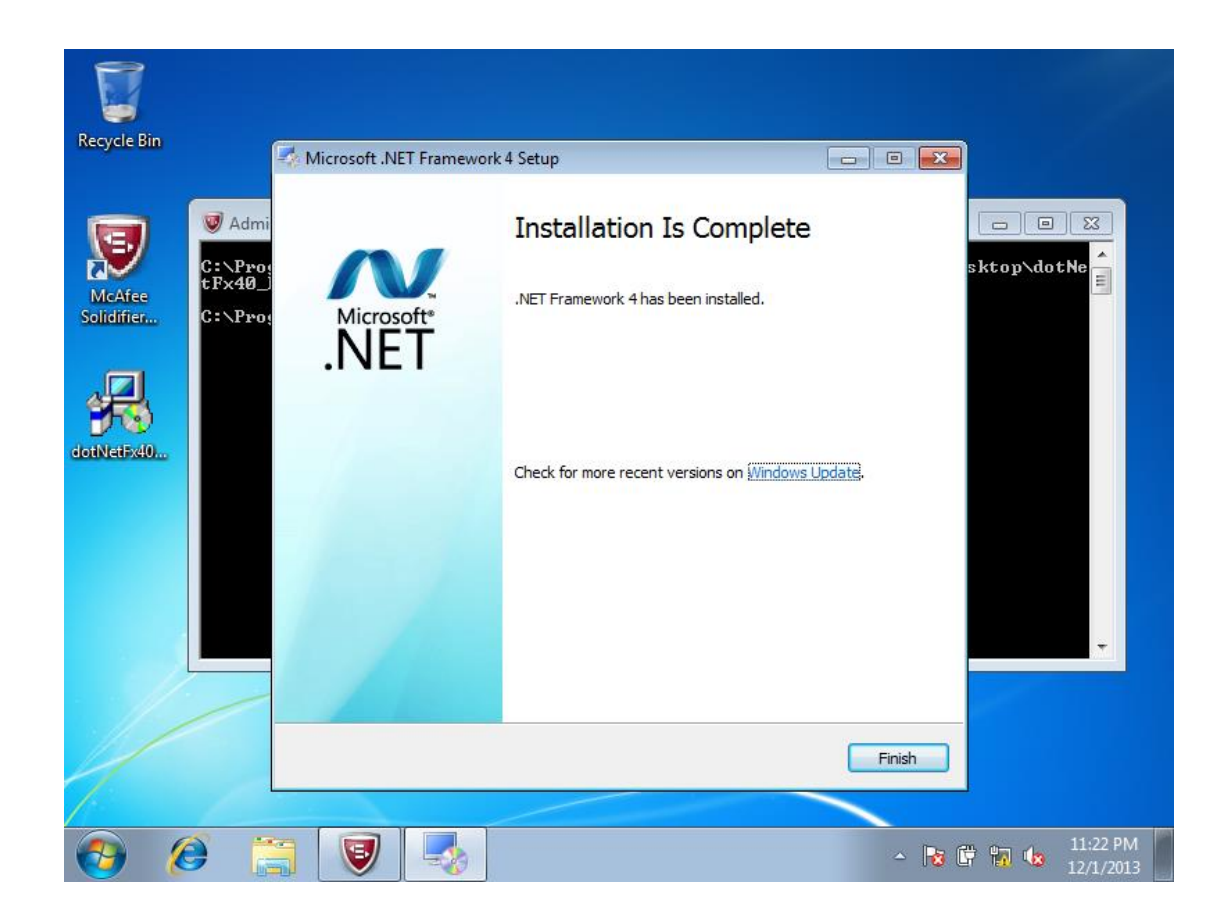

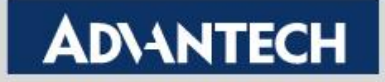